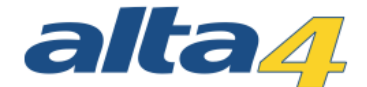

## Drohnen - individuelles Monitoring und Geodatenerhebung aus der Luft

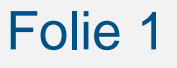

© alta4 2016 | ArcGIS Pro

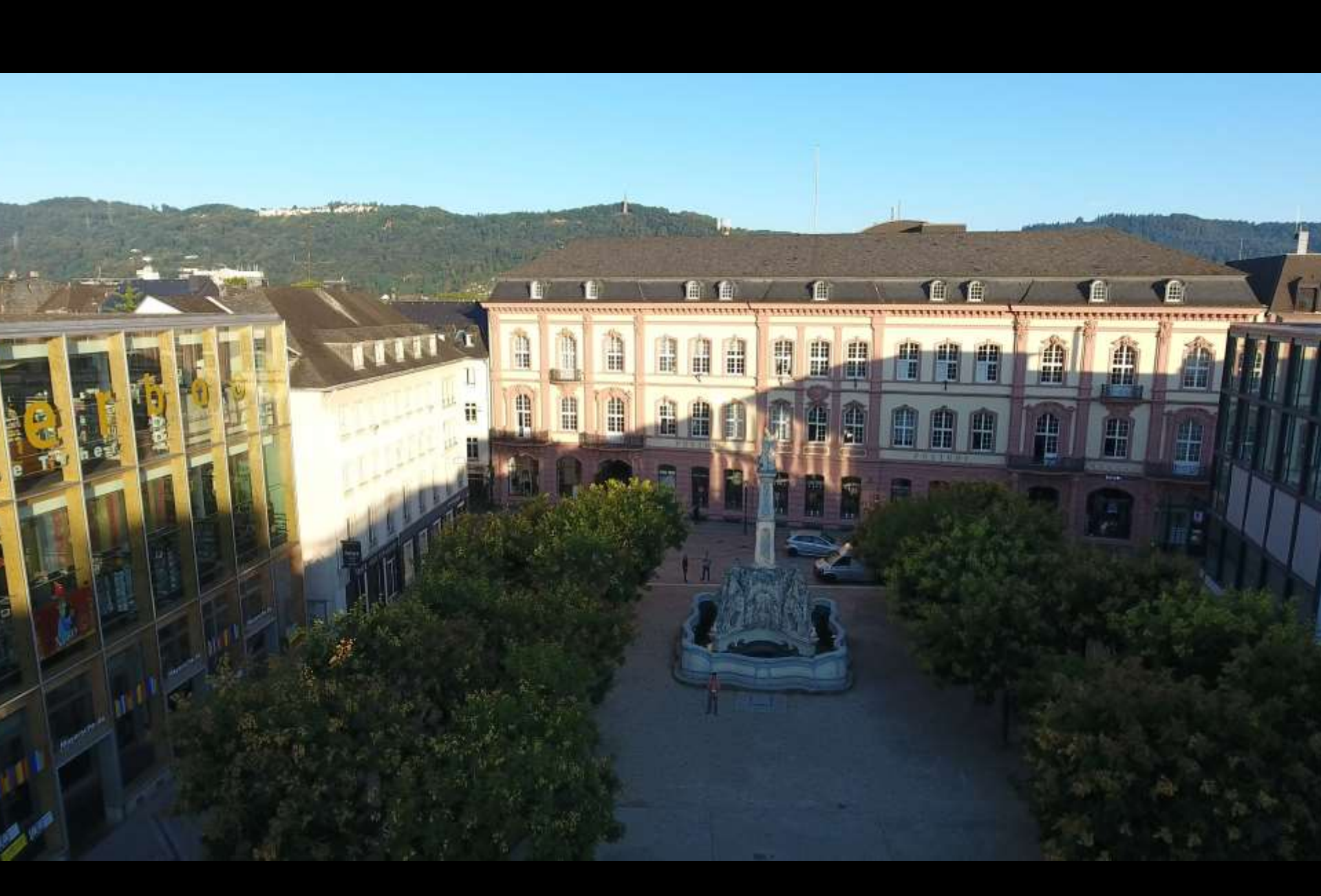

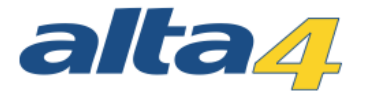

## **Drone2Map for ArcGIS**

- Neue Software von ESRI zur Erstellung von Orthomosaiken aus Luftbildaufnahmen
- 3D-Punktwolken, DGM und NDVI-Berechnungen möglich
- Nahtlose Anbindung an ArcGIS for Desktop und ArcGIS Online
- Kombination mit ArcGIS for Server zum Publizieren von Image-Services

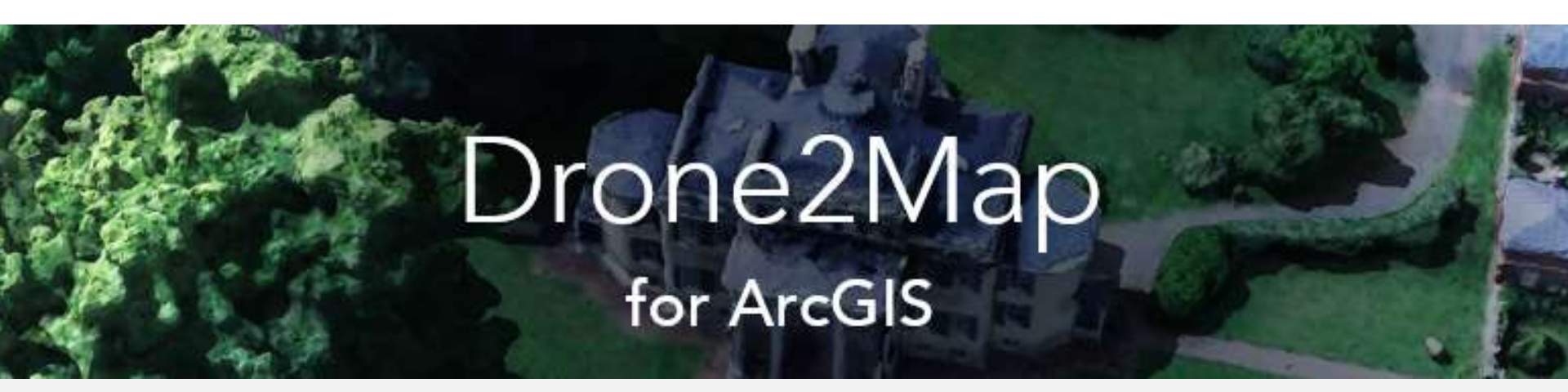

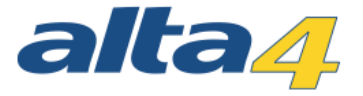

# Senario: Eignet sich meine Dachfläche für eine Solaranlage?

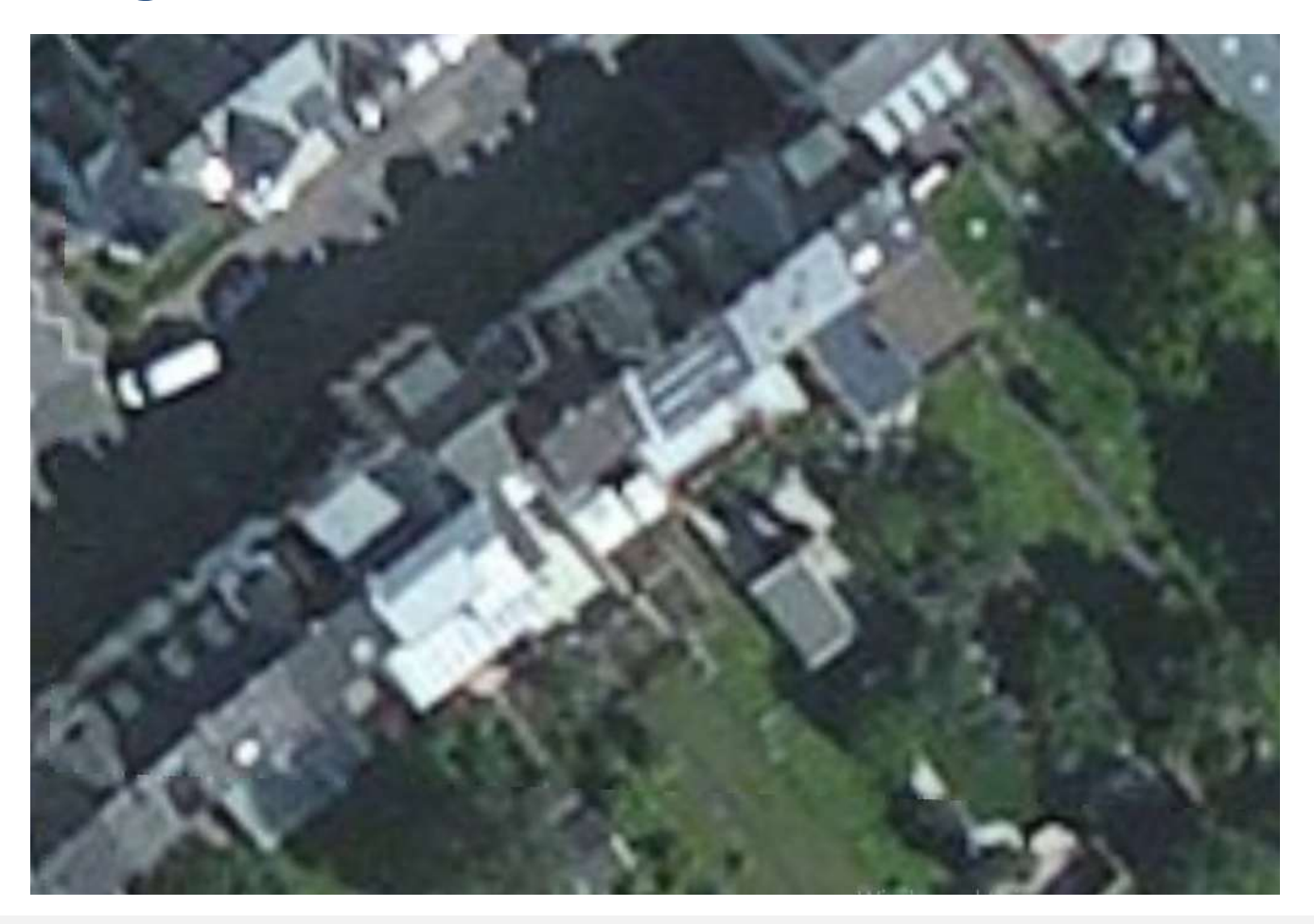

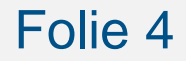

© alta4 2016 | ArcGIS Pro

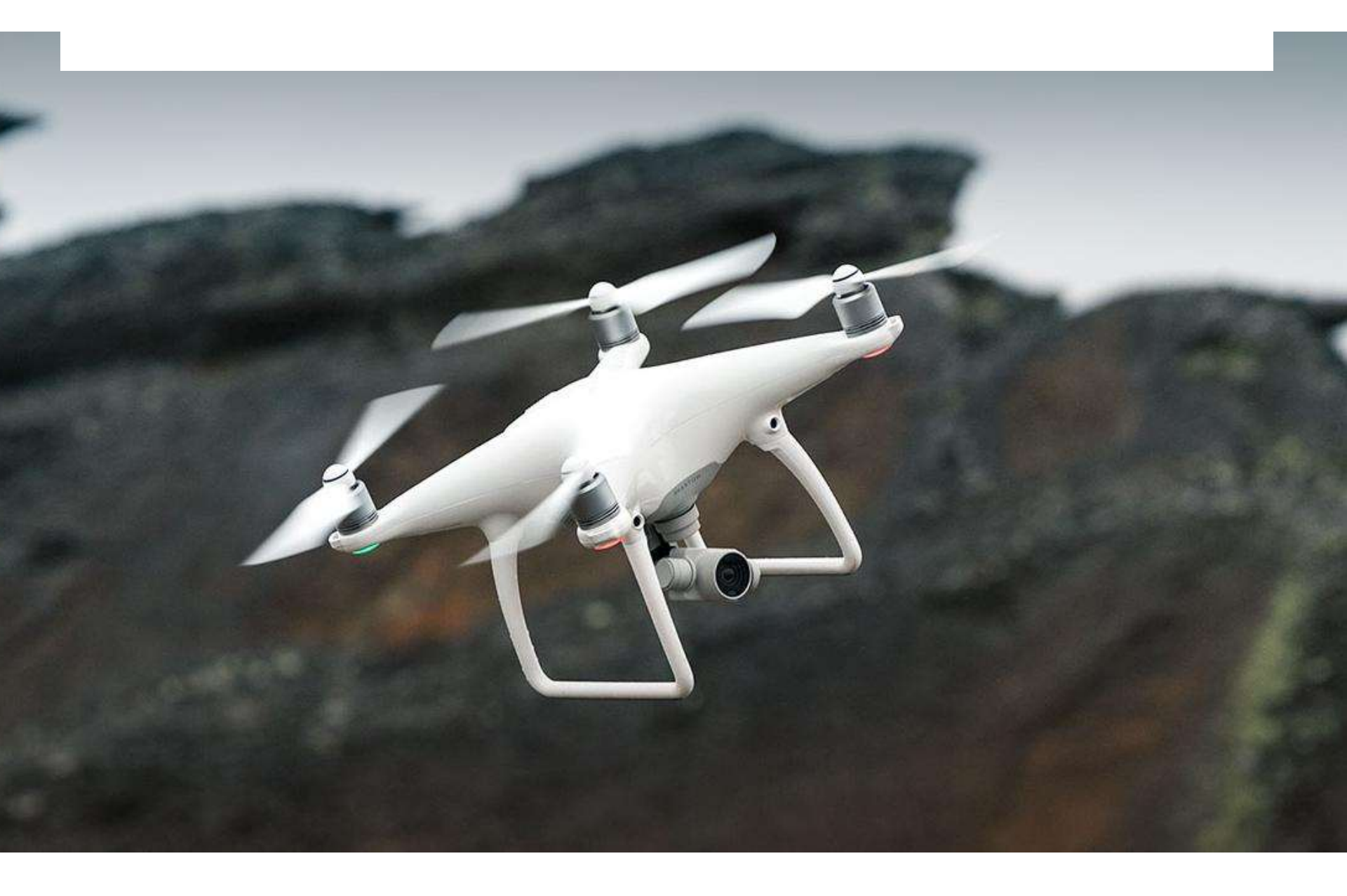

## Input: Bilder der Befliegung

| Image Projections |  |
|-------------------|--|
| Images (36)       |  |
|                   |  |
| 的位置的              |  |
| 用酒社創              |  |
| Clore S. A.       |  |
|                   |  |
| the te            |  |
| free of the state |  |
|                   |  |
|                   |  |
|                   |  |

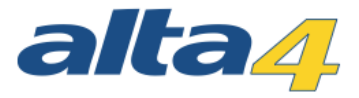

## **Prozessierung**

- Auswählen der berücksichtigten Fotos
- Konfigurieren der
  Processing Options
- Start der Berechnung
  - Ca. 3cm
    Bodenauflösung
  - Aufnahmezeit mit der Phantom4: ca. 3 min pro km<sup>2</sup>
  - Prozessierungszeit: ca. 45 min
  - Datenmenge: ca. 300MB

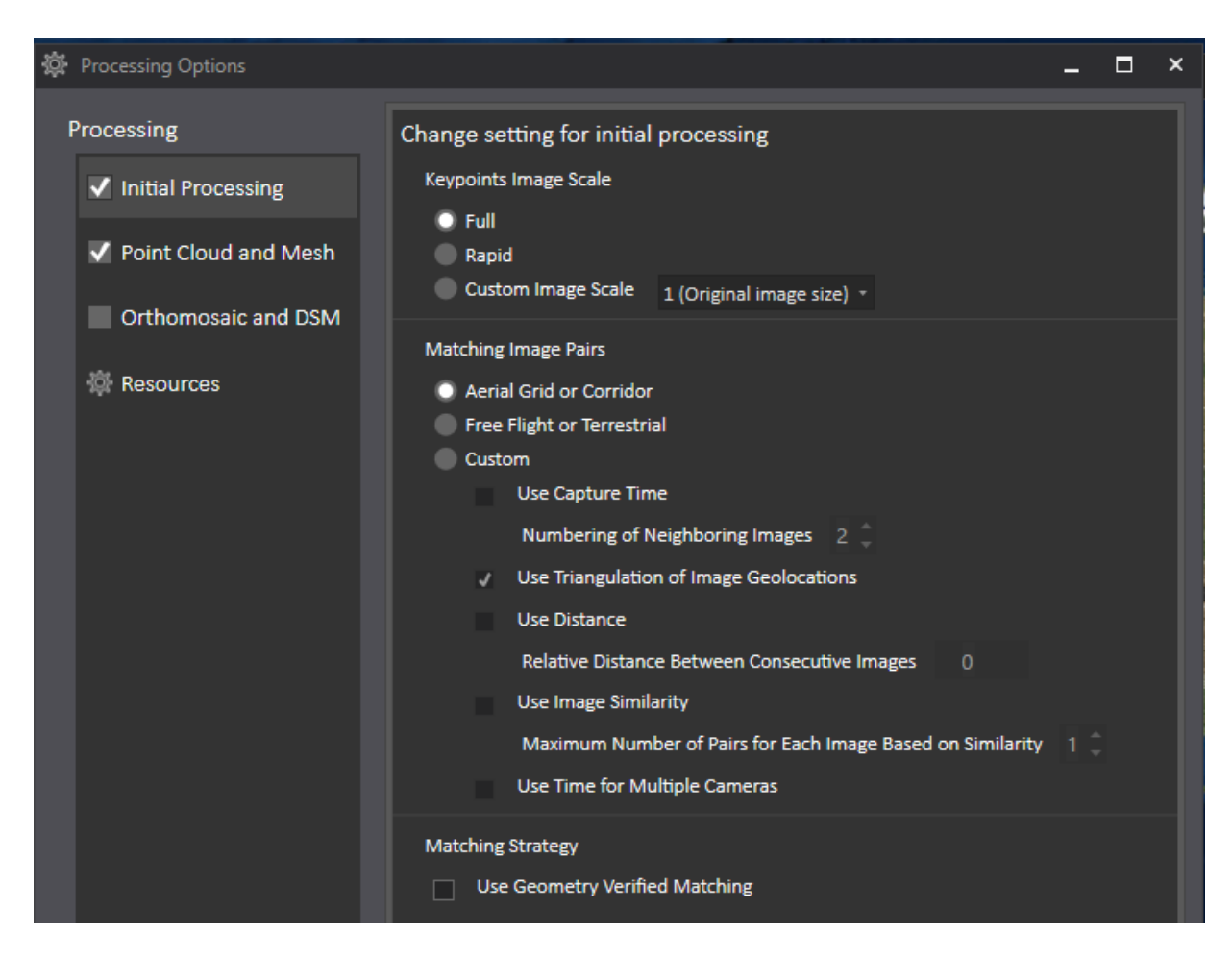

### Folie 7

## Outputs

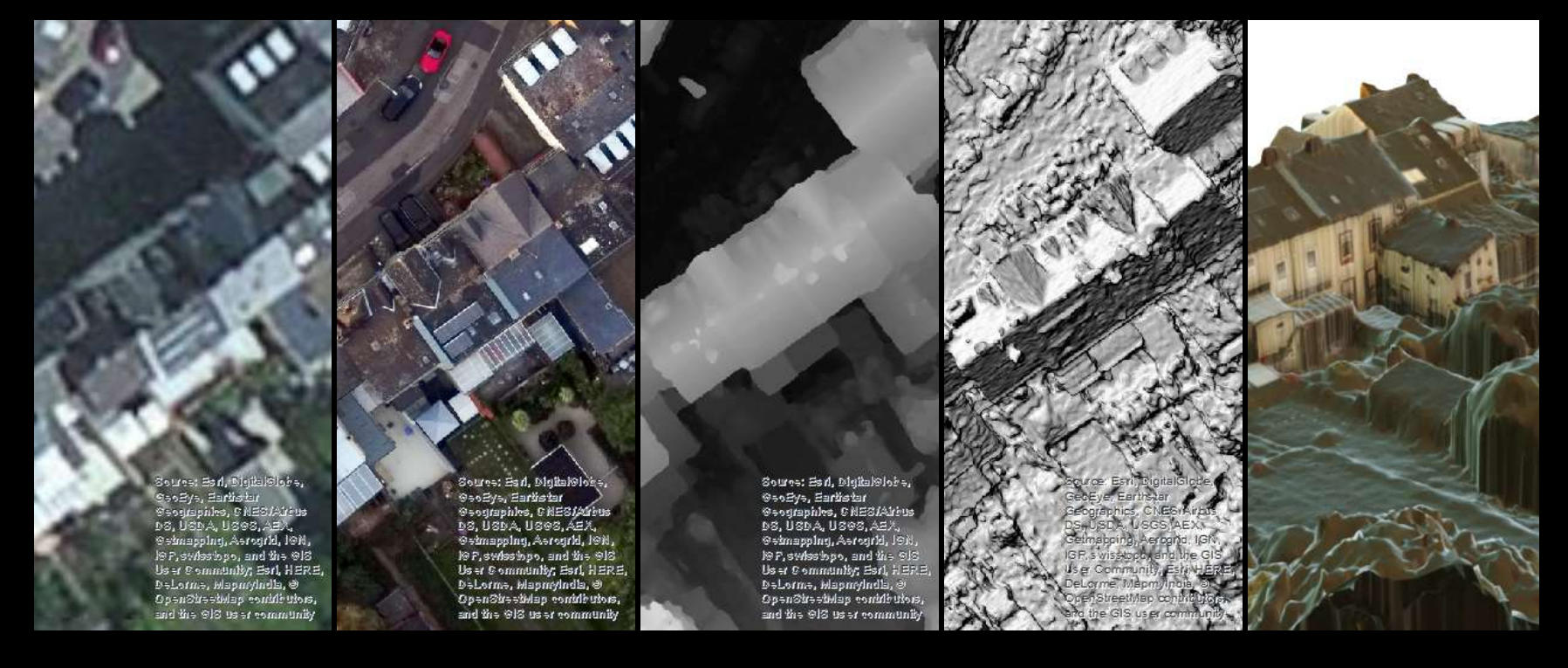

Vergleich: BING Orthophoto

Orthophoto als .tif

#### Raster DSM als .tif

Digital Surface Modell

Hillshade als .tif

Texturiertes 3D-Modell

Digitales Geländemodell

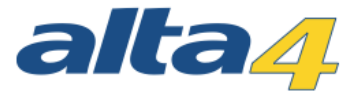

## **Outputs**

- Ordner mit 2D und 3D-Produkten:
  - FGDB mit Flugroute und Aufnahmepunkten
  - Raster-Orthophoto als .tif
  - Raster DSM als .tif
  - Spk-Layer-Package zur Einbindung in ArcGIS Pro/ArcGIS Online
  - Texturiertes 3d-Modell im .obj, .mtl, .las, .pdf, .fbx Format
- Process-Ordner mit Produkten der initialen Prozessierung
  - Punkte, Matches, Log-Dateien ...
- Processing Report im .html-Format
  - <u>Drone2Map\_Processing\_Report\html\index.</u>
    <u>html</u>

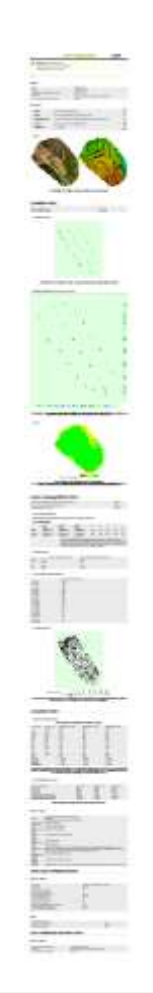

## **Processing Report**

| Name And             |                                                                                                    |              |
|----------------------|----------------------------------------------------------------------------------------------------|--------------|
| The is a factor been |                                                                                                    | COLOR VOID I |
|                      | And a second second sec |              |
|                      | i de la factoria                                                                                                    |              |
|                      |                                                                                                    |              |
|                      |                                                                                                    |              |
|                      | The second second second second second second second second second second second second second second second se                                                                                                    |              |
| THE REPORT           | BURGEN S.KOW                                                                                                    |              |
|                      | Internet in the second second se                                                                                                    |              |
|                      | Barry Barry Street Street Stre |              |
| 10 Contra            |                                                                                                    |              |
| -                    | and the second second sec                                                                                                    | 100          |
| -                    | \$1 10 1 1 1 1 1 1 1 1 1 1 1 1 1 1 1 1 1                                                                                                    |              |
|                      | line and a second second second second                                                                                                    |              |
| -                    | And a local data in the second second second second                                                                                                    | 10           |
| termine .            |                                                                                                    | 14           |
| -                    |                                                                                                    |              |
|                      |                                                                                                    |              |
|                      |                                                                                                    |              |
| differention De      | tails                                                                                                    |              |
| differention De      | talk                                                                                                    |              |
| Albertion De         | tala                                                                                                    |              |
| Alteration De        |                                                                                                    |              |

| - Triage     | 1100     |  |
|--------------|----------|--|
| b 17 indati  | 3.798.55 |  |
| a di trage   | 1000     |  |
| 5- Trivinget | 100      |  |
| b Trinkan    | 1.441    |  |
| a drivent    | 144      |  |
| a. Witnessen | - 18     |  |
| - Tringe     | 1.00     |  |
| A STREET     | 1.4      |  |

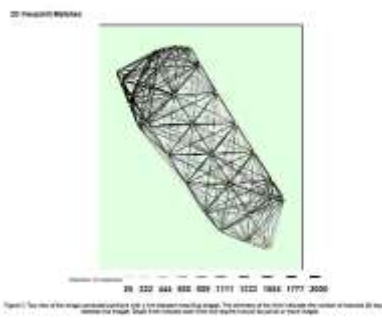

#### Geolocation Details

| a const of the association of the transmission of the second second |                 |                |                  |                       |
|----------------------------------------------------------------------------------------------------|-----------------|----------------|------------------|-----------------------|
| berne (d.                                                                                                    | the base of the | 1000000-10-17E | instantining 178 | designed which if the |
|                                                                                                    | 10.00           |                |                  | 1.00                  |
| 11.0                                                                                                    | 10.00           | 1.444          | 1.00             | 1.0                   |
| 10.00                                                                                                    |                 |                |                  | 146                   |
| 440                                                                                                    | 10              | 1.488          | 4.00             |                       |
| 410                                                                                                    | -0.6            | Table .        | 7.88             | 1.00                  |
| 10                                                                                                    | 1.4             | 41.41          |                  | 184                   |
| Feb.                                                                                                    | 100             | 1.4144         | 1.64             | 1.1.1046              |
| 1.00                                                                                                    | 10              | 1.14           | 1.000            | 140                   |
| 1.40                                                                                                    | 1.0             | 4.00           | 4.0              | -0.00                 |
| 1.0                                                                                                    | 1410            | 448            | 1.00             | 1.00                  |
| 14.65                                                                                                    | 14.00           | 444            | 4.45             | 1.0                   |
| -                                                                                                    |                 | 100            | 10               | 0.00                  |
| Barrist .                                                                                                    |                 |                | 1.00000          | - BERT                |
| ineration in the                                                                                                    |                 | 1179887        | 110000           | 1000                  |
| 100 0 0 million and                                                                                                    |                 | 111400         | 1.000            | keed.                 |

#### Parallel Descention Latinue

| Renter Derivation Text                   | mages 1770 | 1. 1999 1999 | States (1991) |
|------------------------------------------|------------|--------------|---------------|
| 31.00.0.00                               | and in the | - Handa      | 100.00        |
| 14.00.000                                | 44.0       | 100.0        |               |
| and the second second second             | Annalis .  | 1000         | -0.0          |
| Barry of Construction & Assessment (Stat | 1 danse    |              |               |
| trains of instruments incoming and       |            | 1000         |               |
|                                          |            |              |               |

https://Uk/withowang.flage.flage.fla

#### **Pressualing Collects**

|                                         | tente alla esta della della de |
|-----------------------------------------|----------------------------------------------------------------------------------------------------|
| Appendix System                         | Andrew (Frite, Acad                                                                                                    |
| Anno Anno Anno Anno Anno Anno Anno Anno | mg() (, elsantela                                                                                                    |

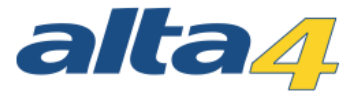

## Gegenüberstellung: Drone2Map vs. DroneDeploy

DroneDeploy

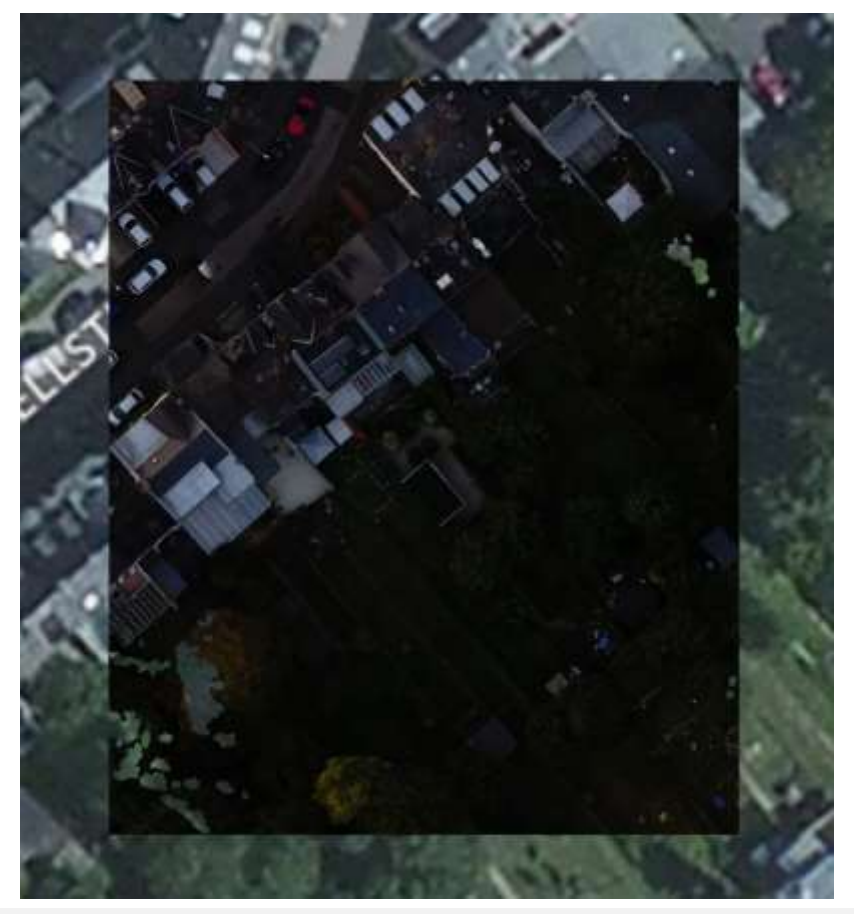

Drone2Map for ArcGIS

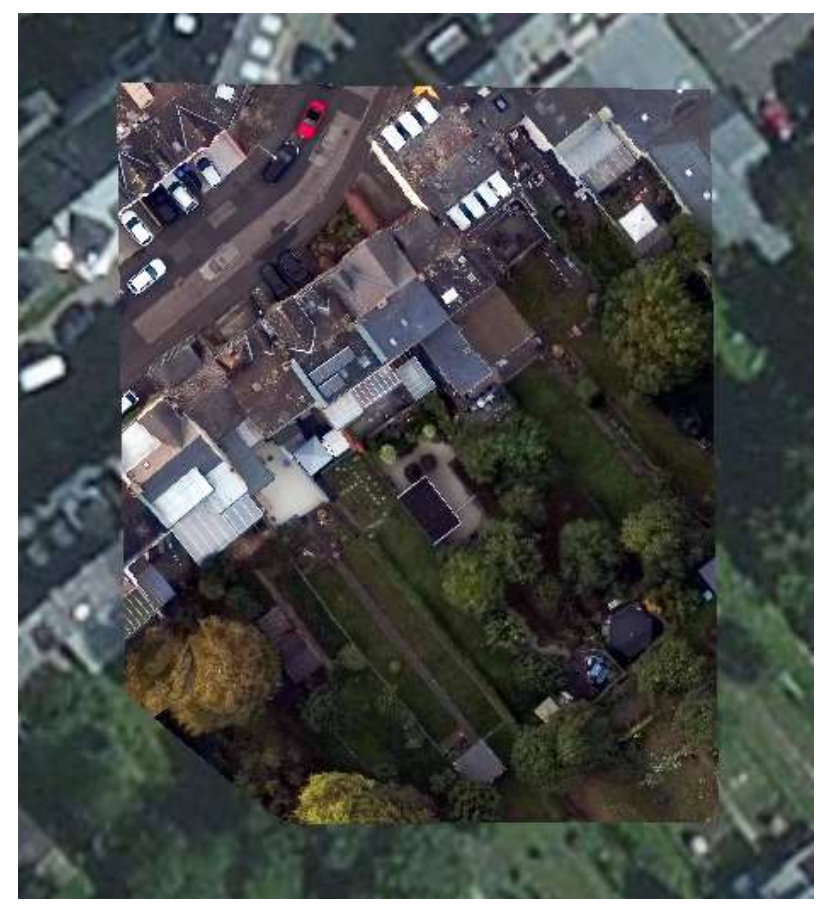

© alta4 2016 | ArcGIS Pro

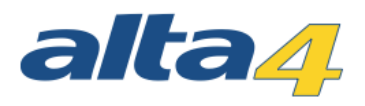

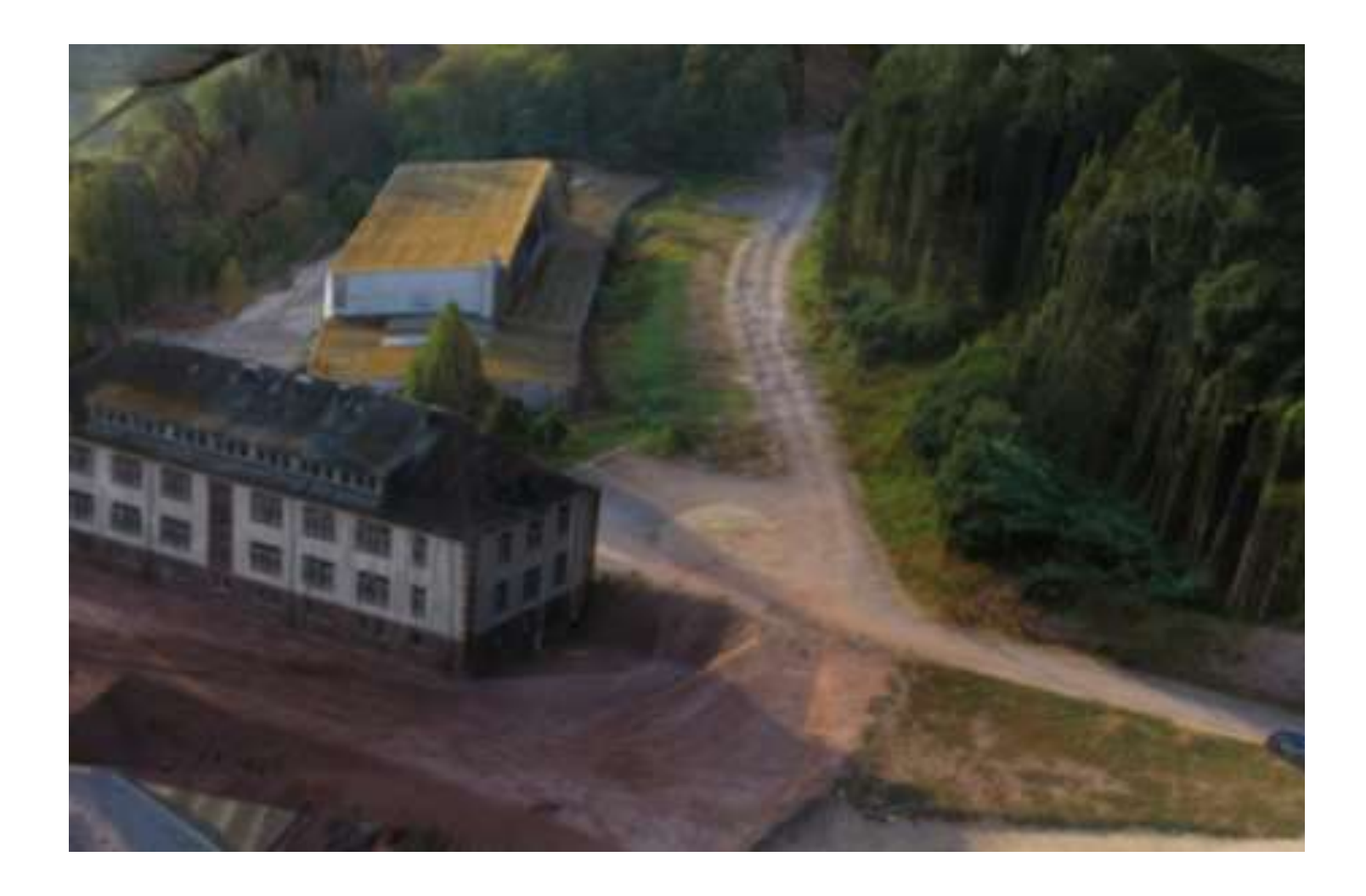

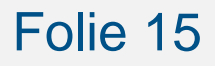

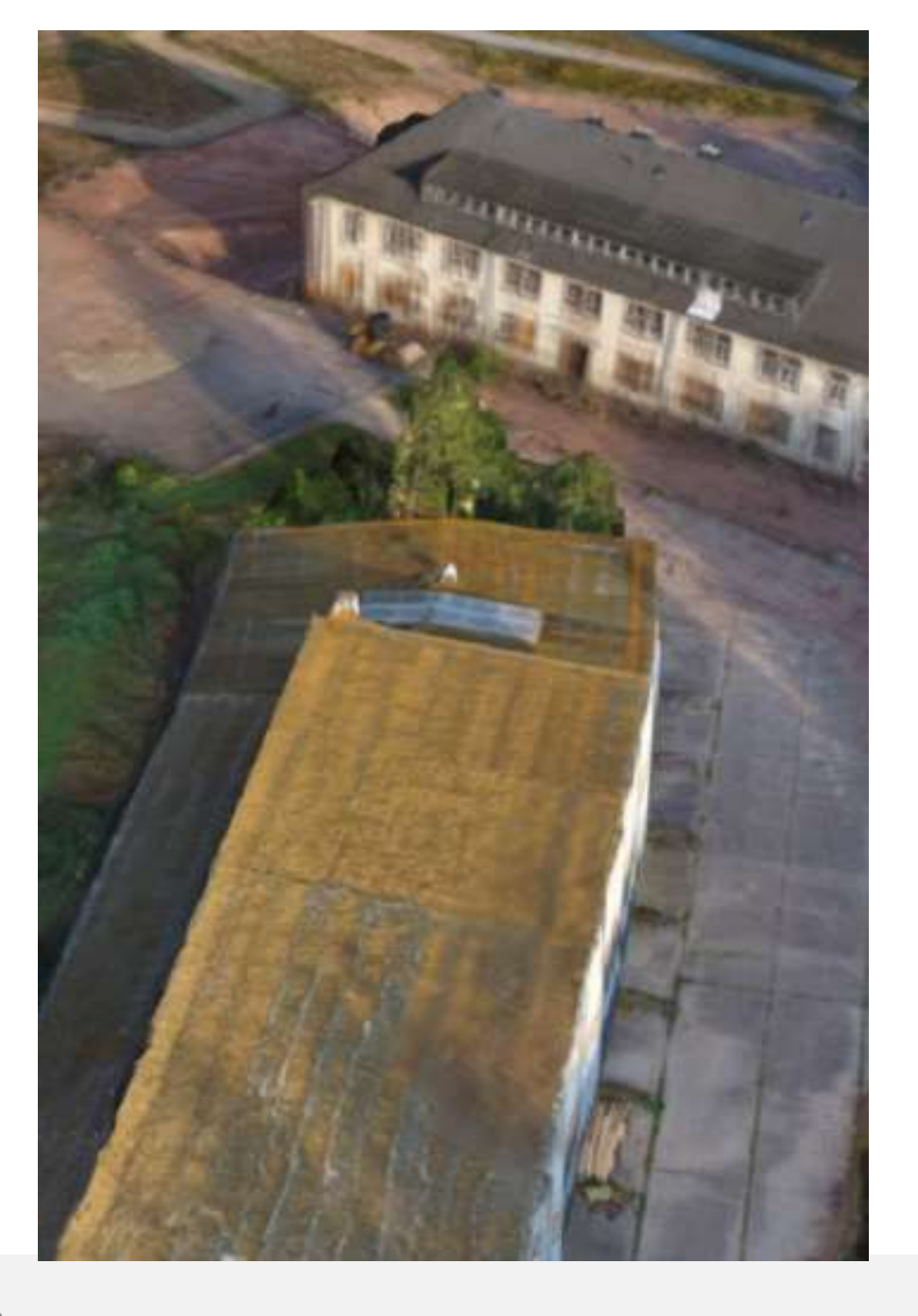

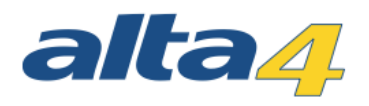

### Folie 16

## **NDVI (Normalized Differenced Vegetation Index):**

Misst den Anteil gesunder Pflanzen durch Reflexion im nahen Infrarot-Bereich Hier durch optische Kanäle abgeleitet => bedingt aussagekräftig

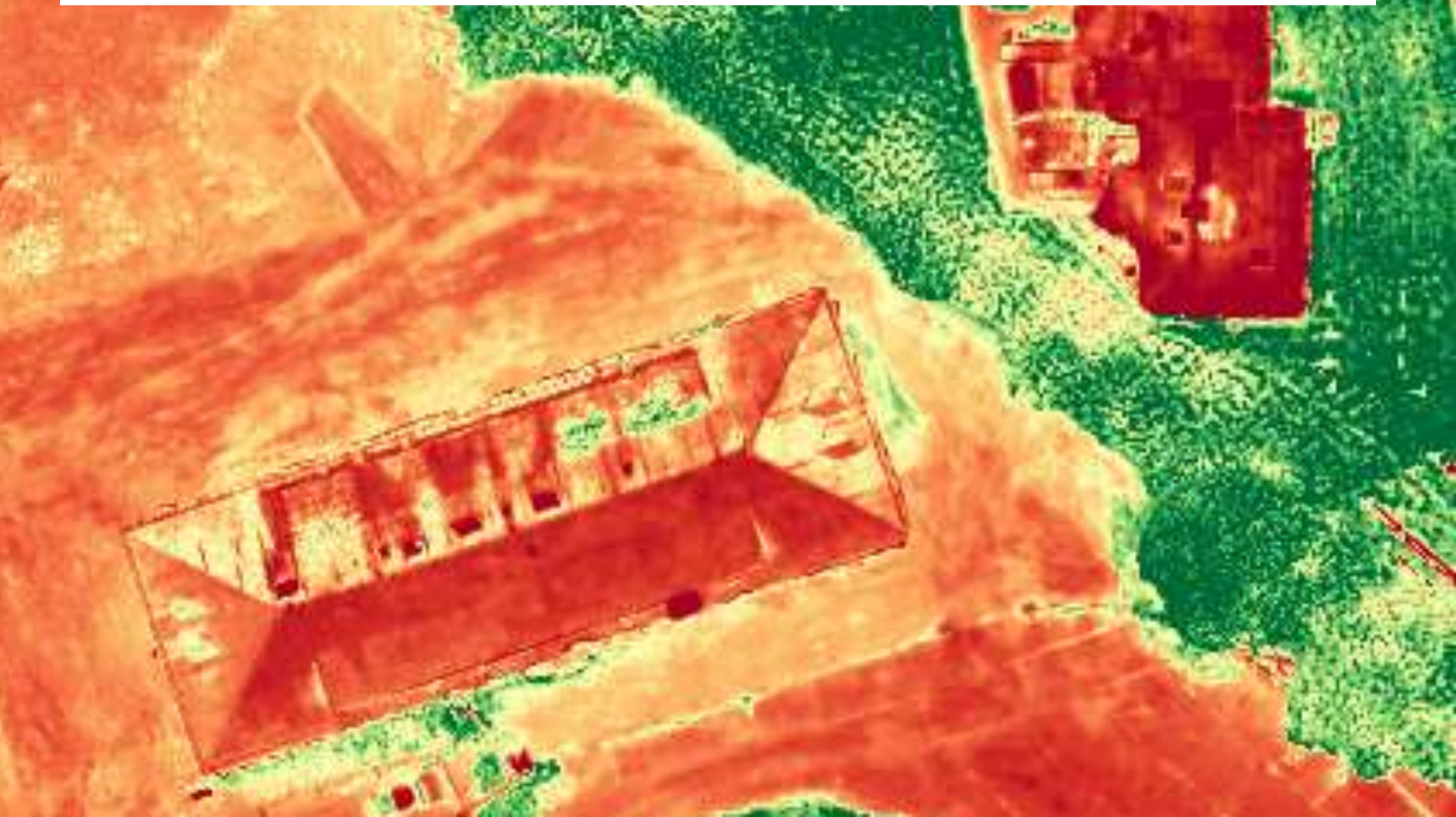

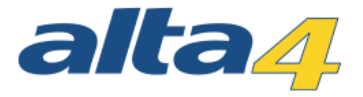

## **Einbinden in ArcGIS**

- 2D-Produkte: Einfaches Einladen über AddData (.tif)
- 3D-Produkte: Hochladen des Scene Layer Packages auf ArcGIS-Online
  - Ansehen im SceneViewer
  - Einbinden per URL in ArcGIS Pro

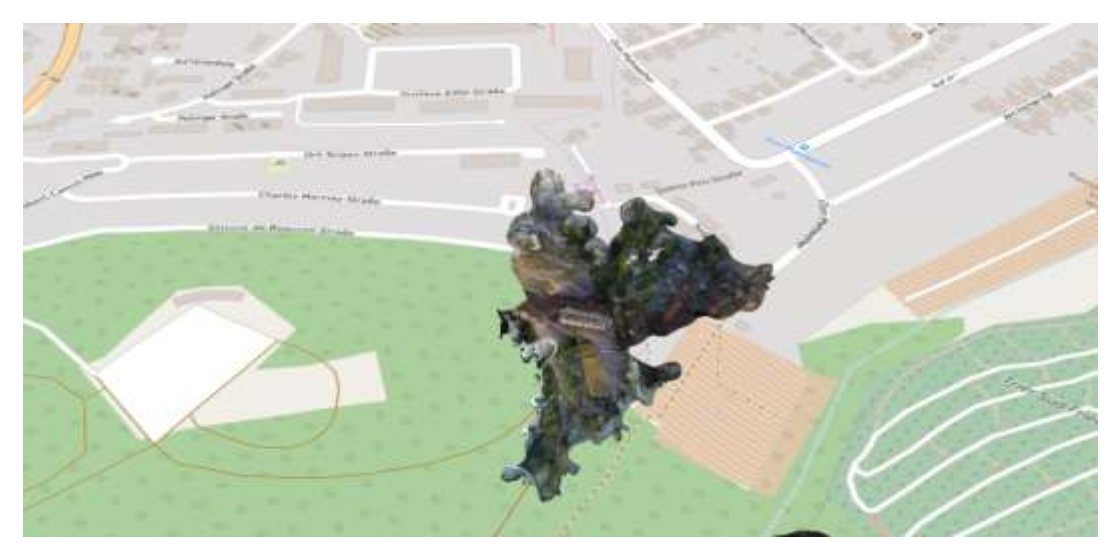

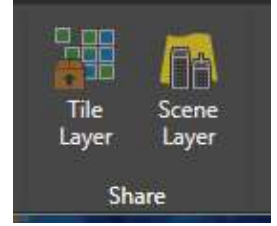

## Szenario: Eignet sich meine Dachfläche für eine Solaranlage?

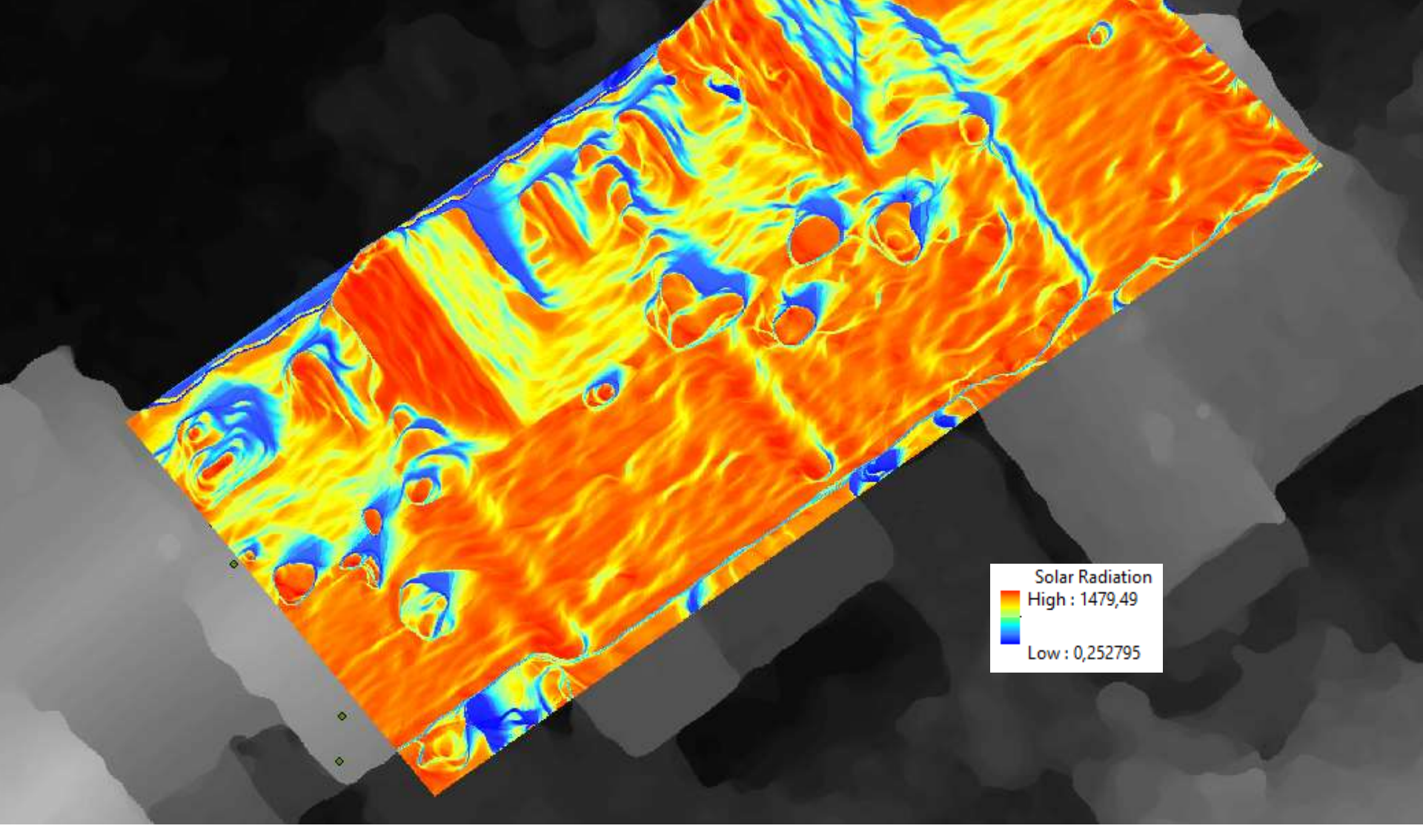